# The Meadows Primary School online safety; advice for parents of children using games consoles

This guide is to help parents and children stay safe online, in particular when using games consoles such as an Xbox One or PlayStation 4.

This guide will demonstrate how to set up parental blocks on console systems and help keep your children safe online.

It is important to note that, when children access online content on their games consoles, all that content will have a recommended age rating. For example, Fortnite has a rating of 12+ and other games such as Call of Duty –is rated 18+. Always check the age recommendations and research content before making a decision to let your child access them.

Below is a guide to help you understand what risks there may be and how to set up parental blocks on your children's consoles if you have any concerns. It covers:

Setting restrictions on what content your child may view depending on its suitability for their age for Xbox

Making sure that your child cannot make in-game purchases on Xbox without parental approval

Restricting access to certain features of the PlayStation and Xbox networks Setting a monthly spending limit on Xbox and PlayStation

Setting age rating levels for games on Xbox and PlayStation

Setting age rating levels for Blu-ray Disc and DVD videos

## **1. HOW TO RESTRICT ACCESS TO CONTENT ON XBOX**

You can set content restrictions based on the content's recommended age, which Xbox One uses to control the child's access to specifically rated games, movies, TV shows, and music. By default, if the child is under 8 years of age, **Access to content** is set to "Off."

To change the default setting for your child:

- 1. Press the **Xbox** button to open the guide.
- 2. Select **Settings**.
- 3. Select All Settings.
- 4. Under Account, select Family.
- 5. Select the child account you want to update.
- 6. Select Access to content.
- 7. The content limits are unrestricted for all users over the age of 8. You can select preset age-appropriate limits by choosing your child's age from the list. We'll show you what the presets are for that age. You're not restricted by date of birth—you decide which maturity level is appropriate.

#### 2. HOW TO SET APPROVAL FOR YOUR CHILD'S PURCHASES ON XBOX

You can turn on "Ask a parent" to require adult approval for things your child wants to buy in Microsoft Store. The exception is what they can buy with gift cards or money in their Microsoft account.

- Press the Xbox button to open the guide, then go to System > Settings > Account > Family and choose a child account.
- Select Privacy & online safety > Xbox Live privacy > View details
  & customize > Buy & download and select On from the drop-down.

#### 3. HOW TO RESTRICT ACCESS TO NETWORK FEATURES ON PLAYSTATION AND XBOX

This allows you to control your child's communication with other players on the PlayStation network or view content created by other players.

- 1. On your PS4 system, go to [Settings] > [Parental Controls/Family Management] > [Family Management]. You may need to re-enter your PSN account password.
- 2. Select the user you want to set parental controls for, then select [Parental Controls].

| Percy   |             |                             |                  |
|---------|-------------|-----------------------------|------------------|
|         | Ø           | Parental Controls           |                  |
|         | 0           | Family Member Information   |                  |
|         | Ø           | Joining PlayStation Network | Allowed          |
|         | ø           | Delete User Profile         |                  |
|         |             |                             |                  |
|         |             |                             |                  |
|         |             |                             |                  |
|         |             |                             |                  |
| Dicatas | (in the set | WWW Health / Druger / Terms | 🚗 Ermily Managor |

3. Under 'Network Features' you can choose whether to allow a child family member to communicate with other players on PSN or view content created by other players.

| N | letwork Features                                                                                                    |                                                                      |
|---|----------------------------------------------------------------------------------------------------|----------------------------------------------------------------------|
|   |                                                                                                    |                                                                      |
|   | Communicating with Other Players<br>Prevent chatting or messaging with players (including your c<br>PlayStation Network.                              | Not Allowed<br>hild's Friends) on                                    |
|   | Viewing Content Created by Other Players<br>Prevent the display of videos, images and text created and sl<br>PlayStation Network.                     | Not Allowed<br>hared by players on                                   |
| 1 | Monthly Spending Limit<br>Limit the total amount your family member can spend on con<br>Regardless of this setting, funds can only be added to the wa | £10.00<br>ntent in a calendar month.<br>allet by the family manager. |
| A | pplications and Devices (PS4)                                                                                                    |                                                                      |

When you're done, your changes will be saved automatically.

# 4. HOW TO SET A MONTHLY SPENDING LIMIT ON XBOX AND PS4

- 1. On your PS4 system, go to [Settings] > [Parental Controls/Family Management] > [Family Management].
- 2. Select the user you want to set a spending limit for, then select [Parental Controls].

| Parental Controls           |         |
|-----------------------------|---------|
| Family Member Information   |         |
| Joining PlayStation Network | Allowed |
| Delete User Profile         |         |
|                             |         |
|                             |         |
|                             |         |
|                             |         |

3. Scroll down to 'Monthly Spending Limit' and press the X button.

4. Choose a monthly spending limit for this user and press the X button.

| 🙂 Percy   |                           |                                |                             |  |
|-----------|---------------------------|--------------------------------|-----------------------------|--|
| Limit the | total amount your far     | nily member can spend on cor   | ntent in a calendar month.  |  |
| Regardi   | ess of this setting, func | is can only be added to the wa | llet by the family manager. |  |
|           |                           |                                |                             |  |
|           |                           | £10.00                         |                             |  |
|           |                           | ÷                              |                             |  |
|           |                           |                                |                             |  |
|           |                           |                                |                             |  |
|           |                           |                                |                             |  |
|           |                           |                                |                             |  |
|           |                           |                                |                             |  |

When you're done, your changes will be saved automatically.

NB: Funds used by child family members within the spending limit will be taken from the family manager's wallet. Children can't top up the family manager's wallet, but can use the funds already available.

## 5. HOW TO SET AGE RATING LEVELS FOR GAMES

- Follow the steps below to set age rating levels for games. Before you do this, make sure you know the appropriate parental control level that corresponds to the age of your child. See <u>pegi.info/page/what-do-labels-mean</u> for information on what the age ratings mean.
- On your PS4 system, log in to the family manager account and go to [Settings] > [Parental Controls/Family Management] > [Family Management]. You may need to re-enter your PSN account password.

3. Select the user you want to set the age level for, then select [Parental Controls].

| Percy   |                                  |                |
|---------|----------------------------------|----------------|
|         | Parental Controls                |                |
|         | Family Member Information        |                |
|         | Joining PlayStation Network      | Allowed        |
|         | Delete User Profile              |                |
|         |                                  |                |
|         |                                  |                |
|         |                                  |                |
|         |                                  |                |
| Derasas | Dark WWW.Month / Drivery / Terme | Exmity Manager |

- 4. Scroll down to [Age Level for Games] and press the X button.
- 5. Choose the age rating level you would like to set on this account.

| Bercy |                                                             |  |
|-------|-------------------------------------------------------------|--|
|       | Restrict use of games based on this parental control level: |  |
|       |                                                             |  |
|       | Level 5: Age 12 or Older (Approximation)                    |  |
|       | Games with these ratings can be played:                     |  |
|       | 3 7 12                                                      |  |

When you're done, your changes will be saved automatically.

#### 6. HOW TO SET AGE RATING LEVELS FOR BLU-RAY DISC AND DVD VIDEOS

Follow the steps below to set age rating levels for Blu-ray Disc<sup>™</sup> and DVD videos. Before you do this, make sure you know the appropriate parental control level that corresponds to the age of your child.

- 1. On your PS4 system, log in to the family manager account and go to [Settings] > [Parental Controls/Family Management] > [Family Management]. You may need to re-enter your PSN account password.
- 2. Select the user you want to set the age level for, then select [Parental Controls].

| 🤌 Parental Controls         |         |
|-----------------------------|---------|
| Family Member Information   |         |
| Joining PlayStation Network | Allowed |
| 🤌 Delete User Profile       |         |
|                             |         |
|                             |         |
|                             |         |
|                             |         |
|                             |         |

- 3. Scroll down to [Age Level for Blu-ray Disc<sup>™</sup> and DVD Videos] and press the X button.
- 4. Choose the age rating levels you would like to set for Blu-ray Disc and DVD videos on this account.

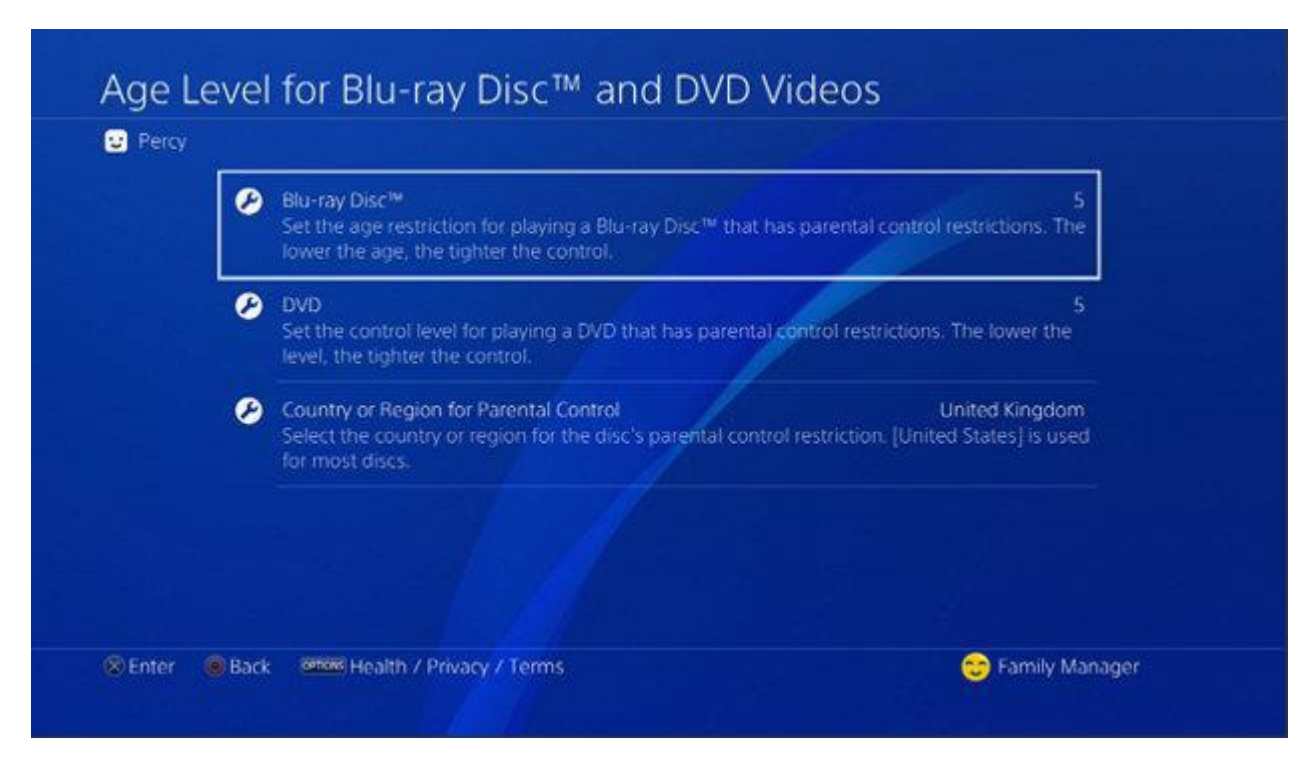

When you're done, your changes will be saved automatically.

Where these examples are specific to one particular console, there will be similar options available for the other one.

For more links to further information about keeping safe online, see <u>the online safety</u> <u>page</u> on the school website <u>http://www.saltfordschool.org.uk</u>